# Zoomミーティングマニュアル

#### 地域医療を担う医師を目指す 医学部志望者向け大学入試等説明会用

新潟県福祉保健部 医師・看護職員確保対策課 作成 (2020.8月)

※ Zoomを使用されるのが初めてという方や 操作に不安がある方は、説明会の前にご一読ください。

★☆★ご注意★☆★

02

## 本説明会へご参加いただくためには、<u>お手持ちのパソコン、</u> <u>スマホ、タブレット端末へのZoomインストールが必要</u>となります。

- ・パソコンの場合は案内メールに記載されたURLからアクセスすると、 自動でZoomインストール画面へ移動します。 (インストールなしでも参加できますが、インストールしてからの参加を おすすめします。5ページ以降をご参照ください)
- ・<u>スマホ・タブレット端末を使用される場合は事前のインストールが</u> <u>必要ですので、4ページを参考にご実行ください。</u>
- なお説明会へのご参加のみであれば、<u>サインアップ(新規の個人</u> <u>アカウント作成)やサインイン(ログイン)を行う必要はありません。</u>

- スマートフォン・タブレット端末へのインストール方法 ・・・ 04
- パソコンからのミーティング参加方法
   およびZoomのインストールについて
   ・・・
- ミーティング内での操作方法について ・・・ 23
  - ~参加者の表示について~ ··· 24
  - ~ミュートとビデオについて~ ・・・ 27
  - ~終了・退出について~ ··· 28

### スマートフォン・タブレット端末への インストール方法

4

()

- iPhone / iPadの場合はApp Storeで、
   Android端末の場合はGoogle Playで、
   それぞれ「zoom」と検索してください。
- 候補が複数表示されますが、
   「ZOOM Cloud Meetings」というアプリが該当のものです。
   ダウンロードとインストールを行ってください。
   パソコンのソフトと表示は異なりますが、同じように
   ミーティングへ参加することができます。

### パソコンからのミーティング参加方法 およびZoomインストールについて

05

#### ※以下、パソコンで参加する方法の詳細について記載します。 スマホ・タブレット端末での操作方法については省略しますが、 パソコンとおおむね同じ手順で参加いただけます。

#### 1 事前に届く案内メール中の下記文章から、

新潟県さんがあなたを予約されたZoomミーティングに招待しています。

トピック: 2020地域医療を担う医師を目指す医学部志望者向け大学入試等説明会(テスト)

Zoomミーティングに参加する

https://us04web.zoom.us/j/372073\_\_\_\_\_pwd=YU1oeVR1K0FRRnR4OHBMNXJIMIE1UT09

ミーティングID: 372 073 パスコード:

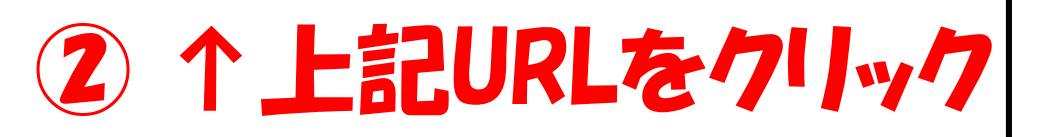

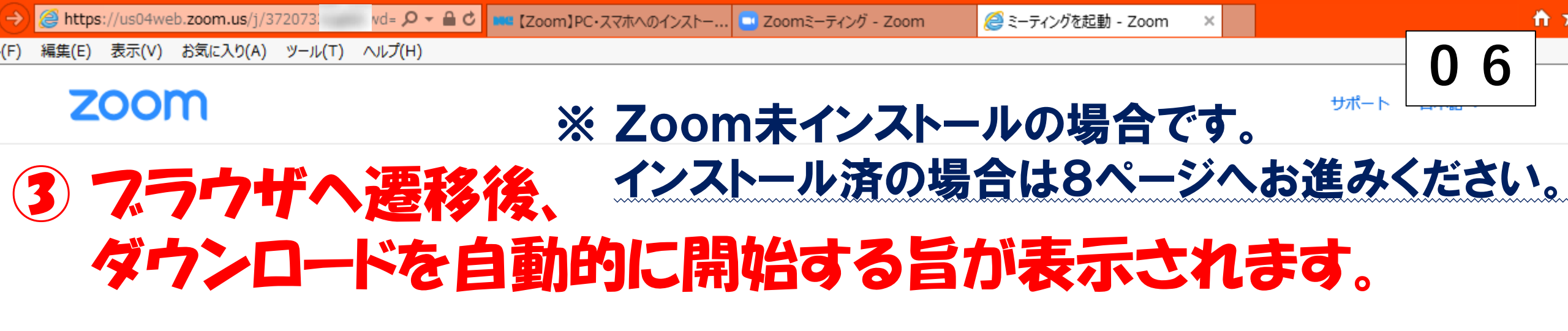

数秒でダウンロードが自動的に開始されます

Zoomクライアントをインストールしている場合、ミーティングを起動か、 Zoomをダウンロードして実行してください。

us04web.zoom.us から Zoom\_cm\_fo42lnktZ9vvrZo4\_mPbltJhWhuYykwZ3ngBJJeaA5OynCDFosbdc@s0YXkP….exe (81.3 KB) を実行または保存しますか?

実行(R)

保存(S)

キャンセル(C)

🥑 この種類のファイルは PC に問題を起こす可能性があります。

**a** 100%

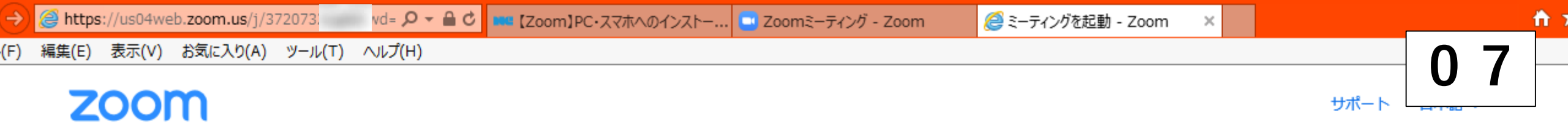

#### ④ あとは案内に従ってダウンロード・インストールしてください。 特に難しい情報を入力する必要はありません。

ダウンロードが完了したら、Zoomを実行してから、ミーティング ID 372 073 を入力して、ミーティングに参加してください

> Zoomクライアントをインストールしている場合、ミーティングを起動か、 Zoomをダウンロードして実行してください。

us04web.zoom.us から Zoom\_cm\_fo42lnktZ9vvrZo4\_mPbltJhWhuYykwZ3ngBJJeaA5OynCDFosbdc@s0YXkP….exe (81.3 KB) を実行または保存しますか?

実行(R)

保存(S)

キャンセル(C)

🥑 この種類のファイルは PC に問題を起こす可能性があります。

🔍 100%

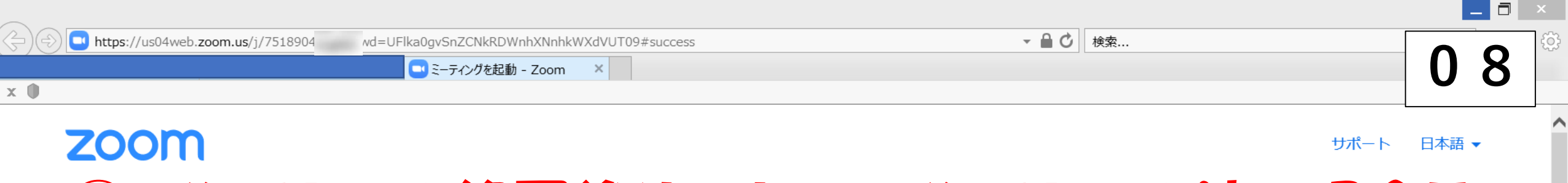

#### 5 インストール終了後や、すでにインストール済の場合は Zoomが起動し、 ミーティングの準備を始めます。

#### システムダイアログが表示したら、**開く**をクリックしてくださいを 実行してください。

Zoomクライアントをインストールしている場合、ミーティングを起動か、 Zoomをダウンロードして実行してください。

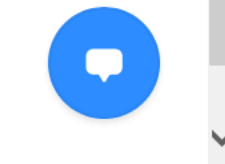

2020/08/11

- 😆 🍡 🔒 🕩 📶 📣 🗛

Copyright ©2020 Zoom Video Communications, Inc. All rights reserved. 「プライバシーおよび法務ポリシー」

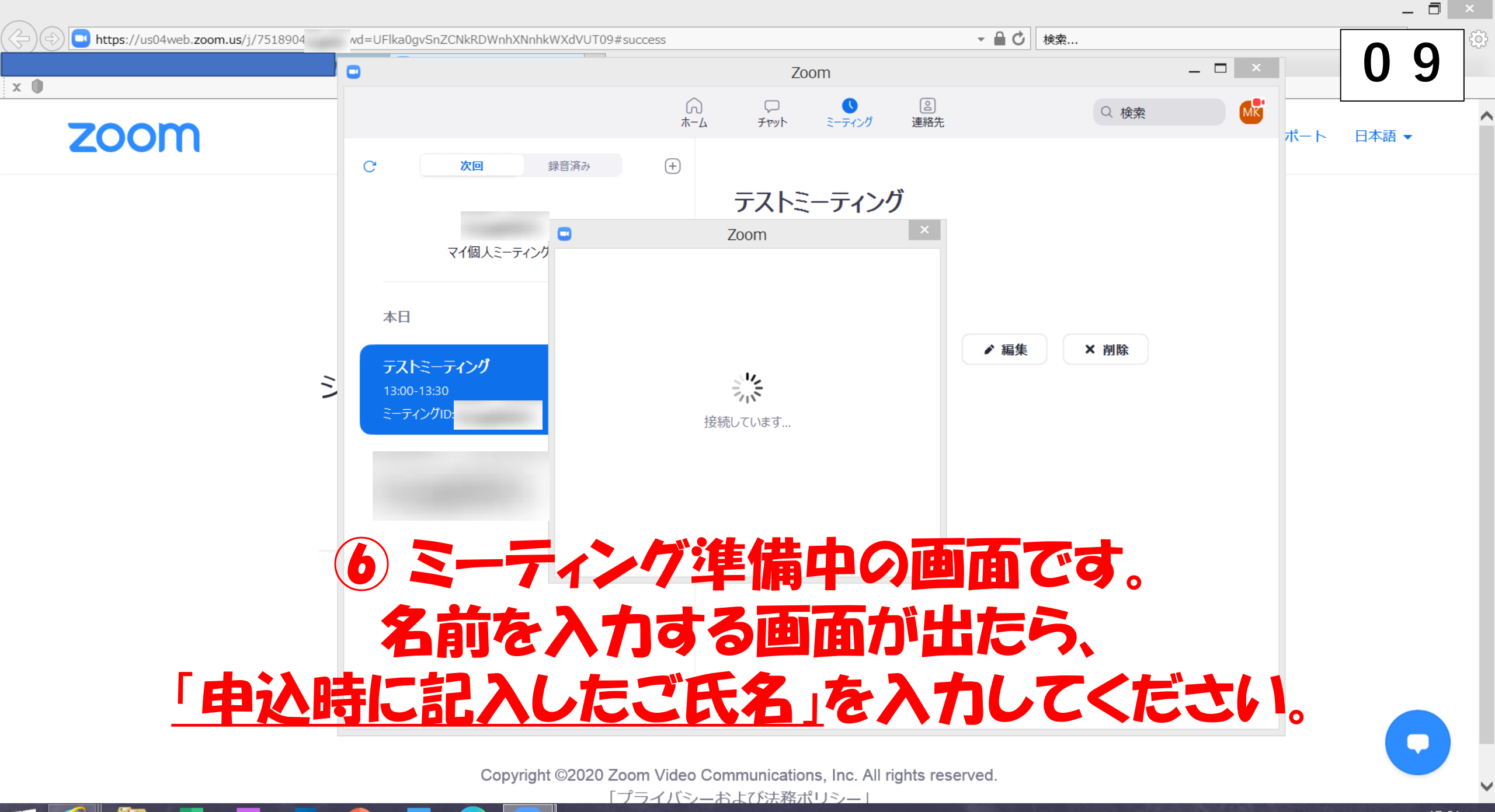

17:01 - 👯 🖡 🗊 🖬 🔥 🗛 2020/08/11

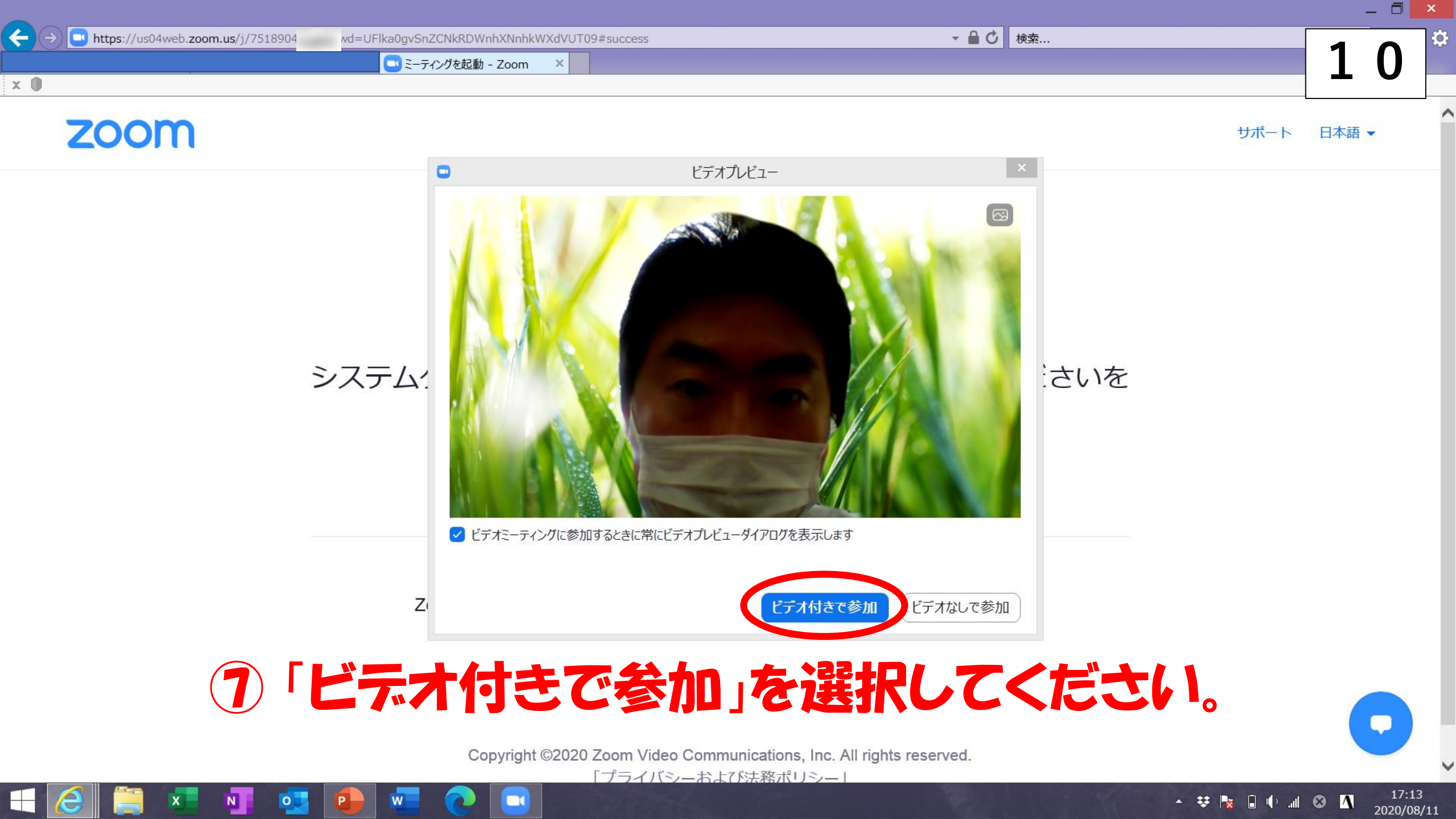

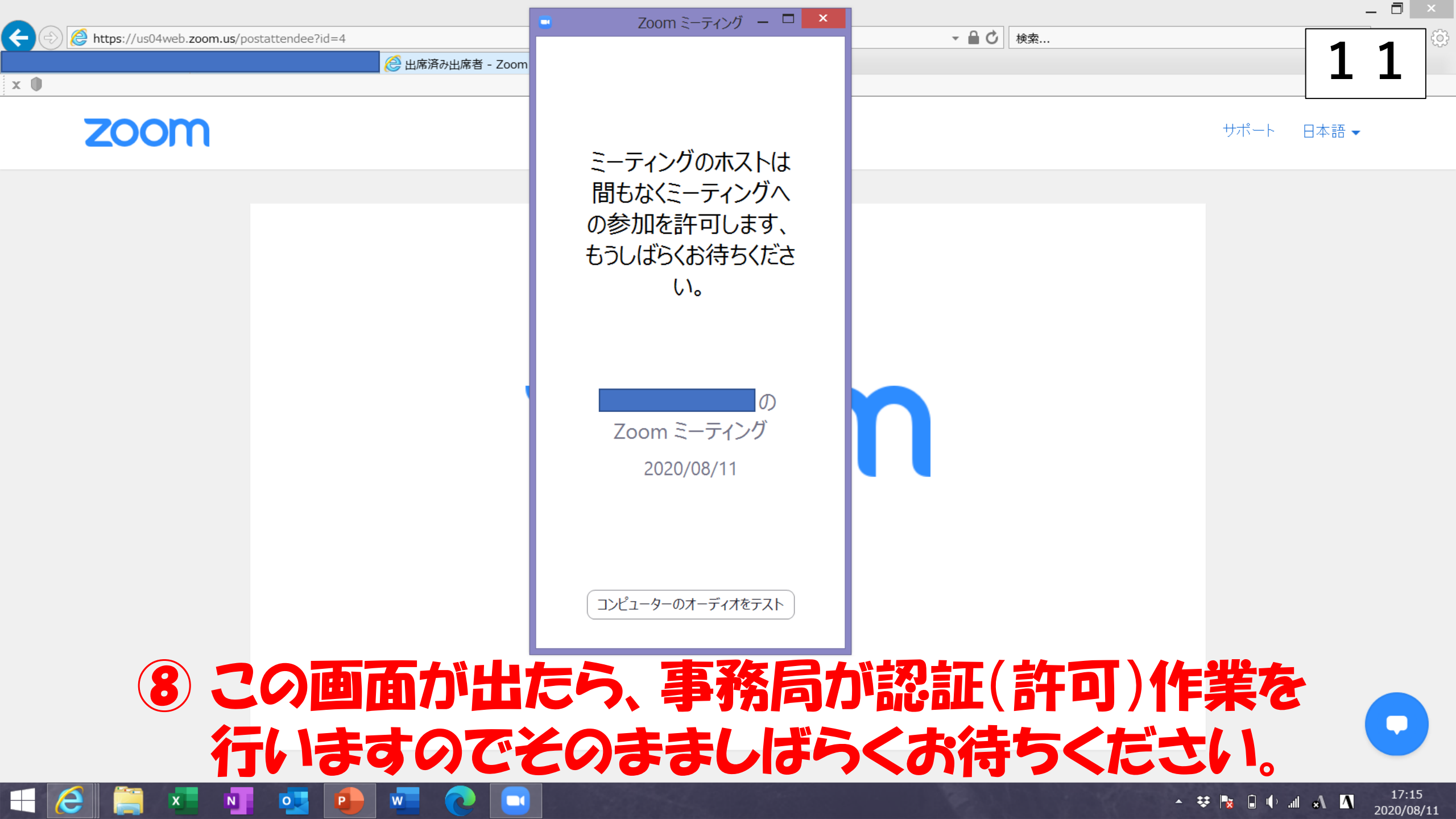

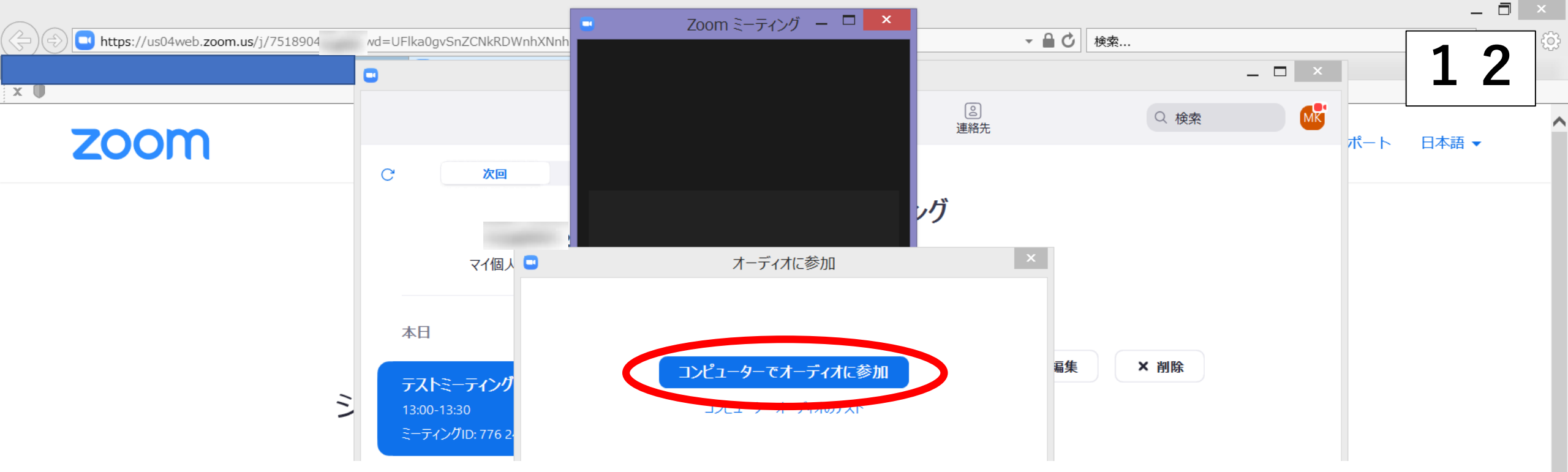

 部証が無事に行われるとこの画面へ移行します。
 「コンピューターでオーディオに参加」を選択して、
 ミーティングへお進みください(→23ページ)。
 (有効になっているデバイス(スピーカー、ヘッドフォン等)
 からミーティングの音声が再生されます)

※ この画面へ移行しない場合は、次ページ以降をご確認ください。

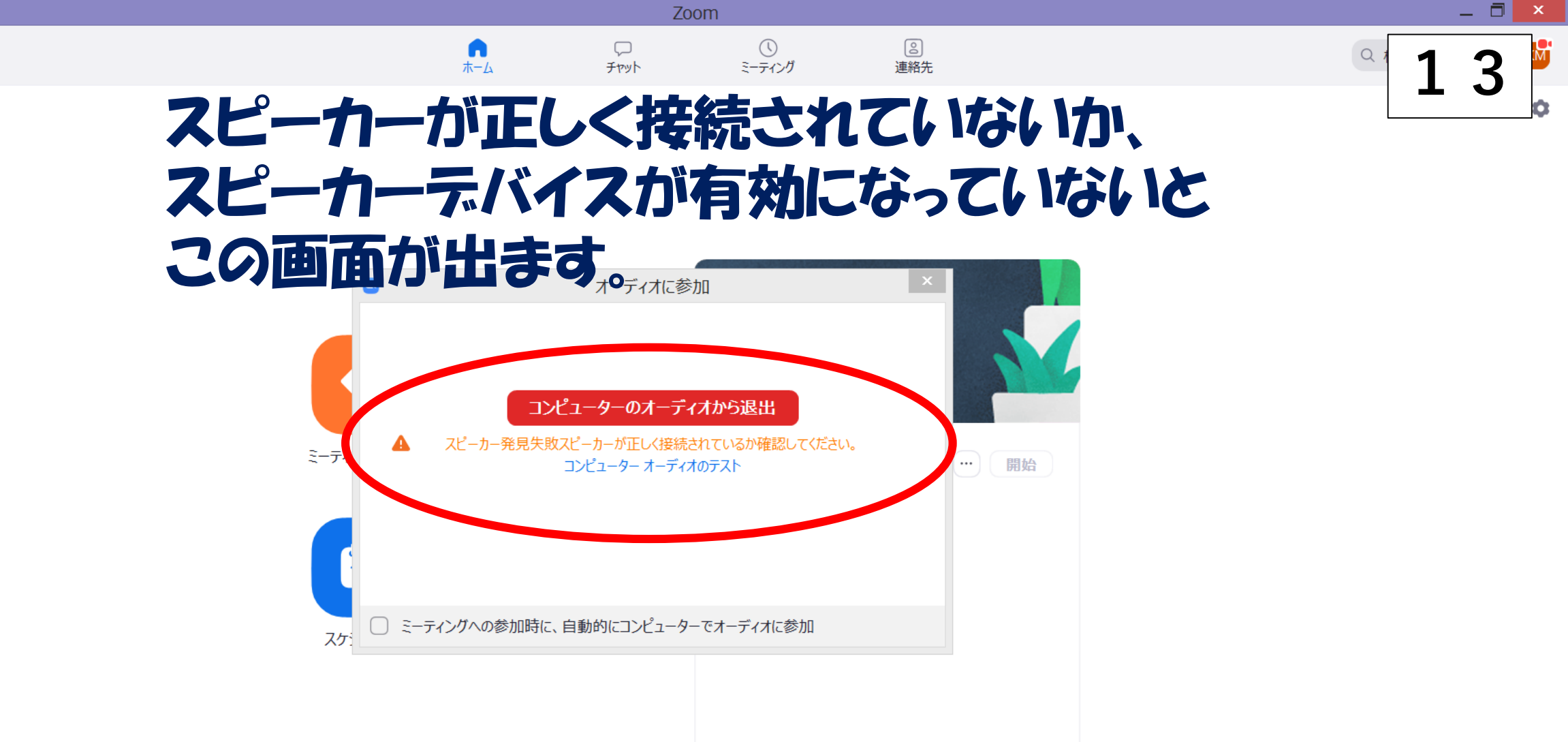

#### 右下のボタンなどから正しく設定後、 再度お試し下さい。

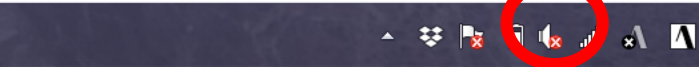

12:48

2020/07/01

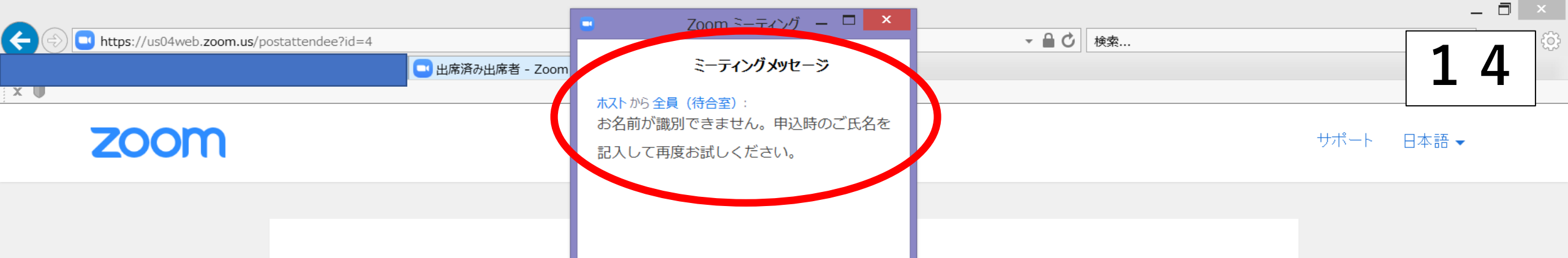

#### 事務局が参加者の氏名を識別できない場合、 (表示のお名前が申込時のご氏名と異なる場合) 上記のようなメッセージを事務局よりお送りします。

# その際は、お手数ですが次ページからの手順である前を正しく入れ直してください。

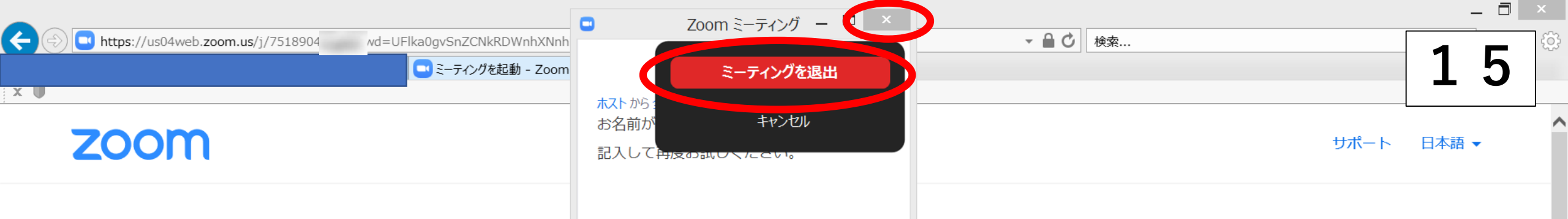

#### ×」→「ミーティングを退出」をクリック

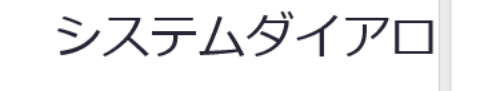

リックしてくださいを

17:20

2020/08/11

- 😻 🍡 🔒 🌵 📶 🔺 🐴

Zoomクライア

-ティングを起動か、 さい。

Copyright ©2020 Zoom Video Communications, Inc. All rights reserved.

「プライバシーおよび法務ポリシー」

| <ul> <li>Zoom クラウド ミーティング ー □ ×</li> </ul> | 16                                  |
|--------------------------------------------|-------------------------------------|
| Zoom                                       |                                     |
| <u>ミーティングに参加</u><br>サインイン                  |                                     |
| バージョン: 5.1.0 (27830.0612)                  |                                     |
| ② 初期画面に戻ったら、<br>「ミーティングに参加」をクリック           | BVOR<br>Epson Direct Corp.          |
|                                            | ▲ V 🖡 🔒 🗣 🔐 🗚 🚺 17:21<br>2020/08/11 |

| Che Che       |                      |                | 17       |
|---------------|----------------------|----------------|----------|
|               |                      |                | <b>1</b> |
|               |                      |                |          |
|               |                      |                |          |
|               | Zoom                 |                |          |
| ミーテ           | イングに参加               |                |          |
|               |                      |                |          |
| ミーティ          | マングIDまたは個人リンク名を入力  V |                |          |
| 名前 —<br>kench | ou                   | C. C. C. C. S. |          |
|               |                      |                |          |
| □ <b>オ</b> −テ | ディオに接続しない            |                |          |
|               | のビデオをオフにする           |                |          |
|               | 参加(キャンセル)            |                |          |

#### ③ 案内メールに記載されたミーティングID(11桁)を入力し、 「名前」欄に申込時の氏名を入力してください。

CEpson Direct Corp.

|                             |                                                                                              | 18                  |
|-----------------------------|----------------------------------------------------------------------------------------------|---------------------|
|                             | (記入例)                                                                                        |                     |
|                             | <ul> <li>Zoom</li> <li>ミーティングに参加</li> </ul>                                                  |                     |
|                             | 751 8904 ~<br><sup>名前</sup><br>新潟 太郎                                                         |                     |
|                             | <ul> <li>✓ 将来のミーティングのためにこの名前を記憶する</li> <li>□ オーディオに接続しない</li> <li>□ ロムのビニナをオフレーオス</li> </ul> |                     |
|                             | ● 目がのビチルをオルとする                                                                               |                     |
| <ol> <li>(4) 正しく</li> </ol> | 記入したら、「参加」を                                                                                  | 71/1-17             |
|                             |                                                                                              | ©Epson Direct Corp. |

🕂 🧀 🚞 💶 📭 🚾

▲ 琴 🔩 🕯 🌵 📶 あ 🐧 17:25 2020/08/11

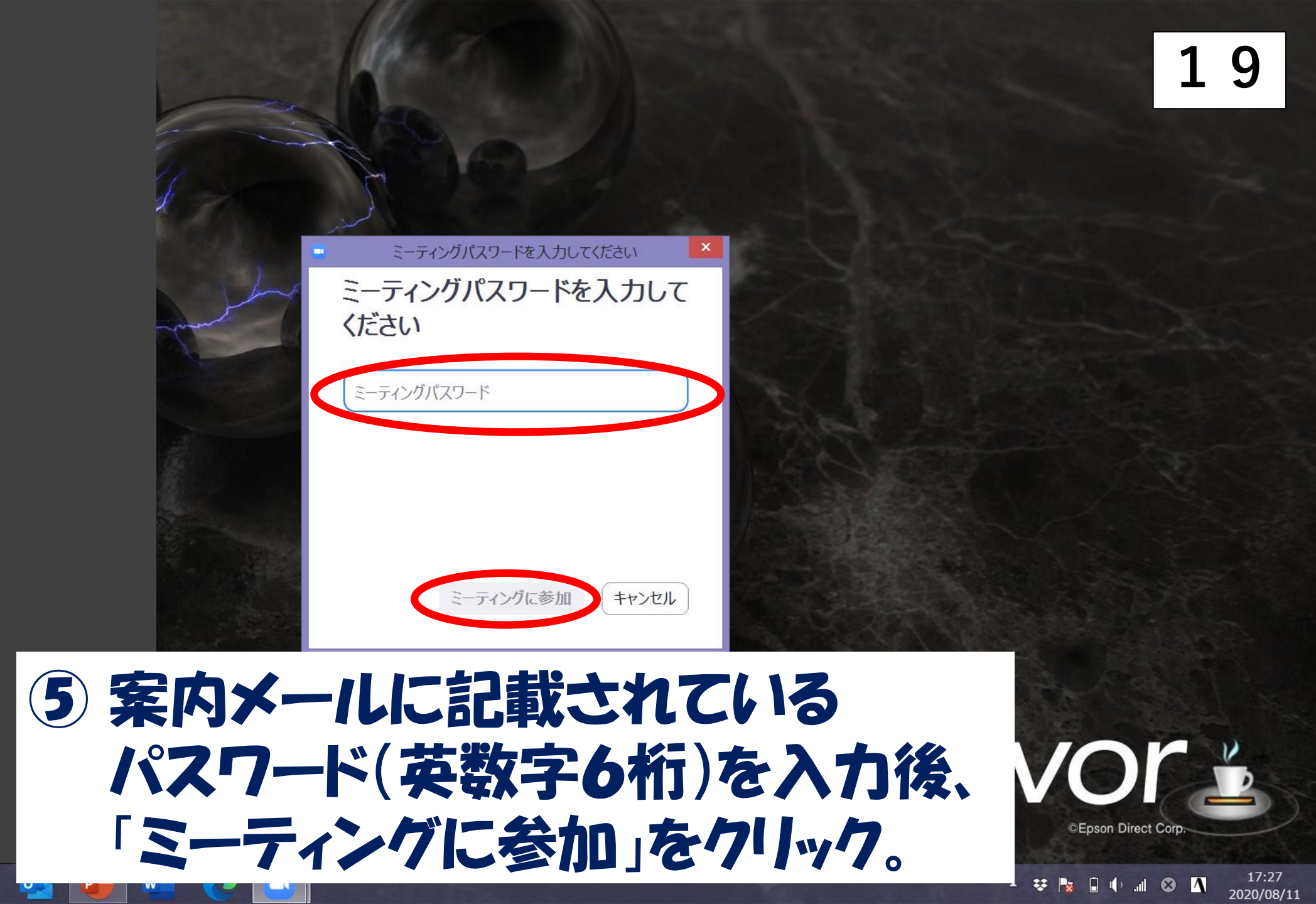

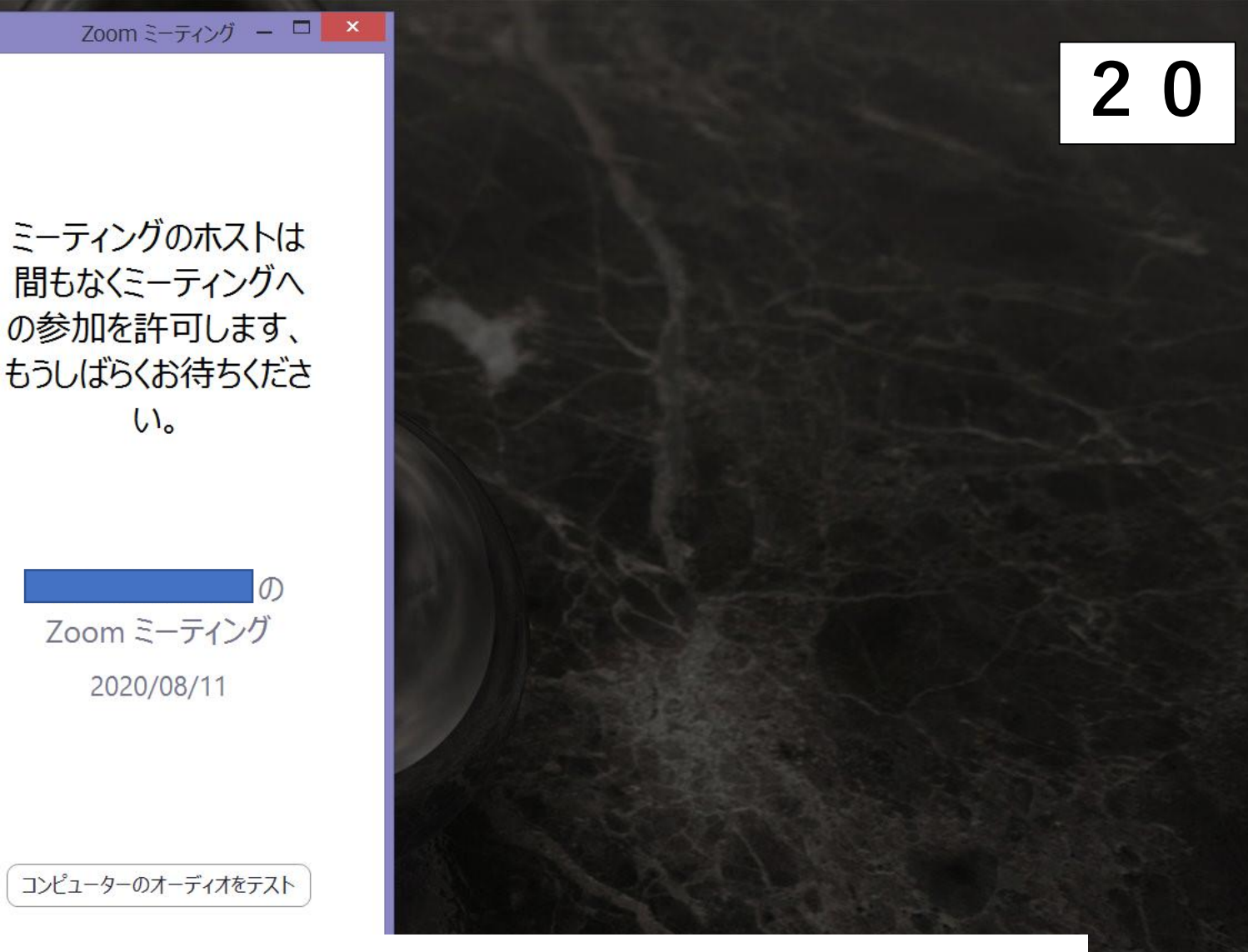

# D・パスワードが正しく入力されていれば、 上記の画面が出ます。しばらくお待ちください。

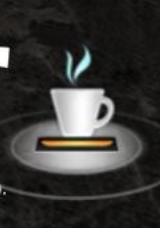

17:29 2020/08/11

# 無事、認証されました。 「コンピューターでオーディオに参加」を選択して ミーティングにお入いください。

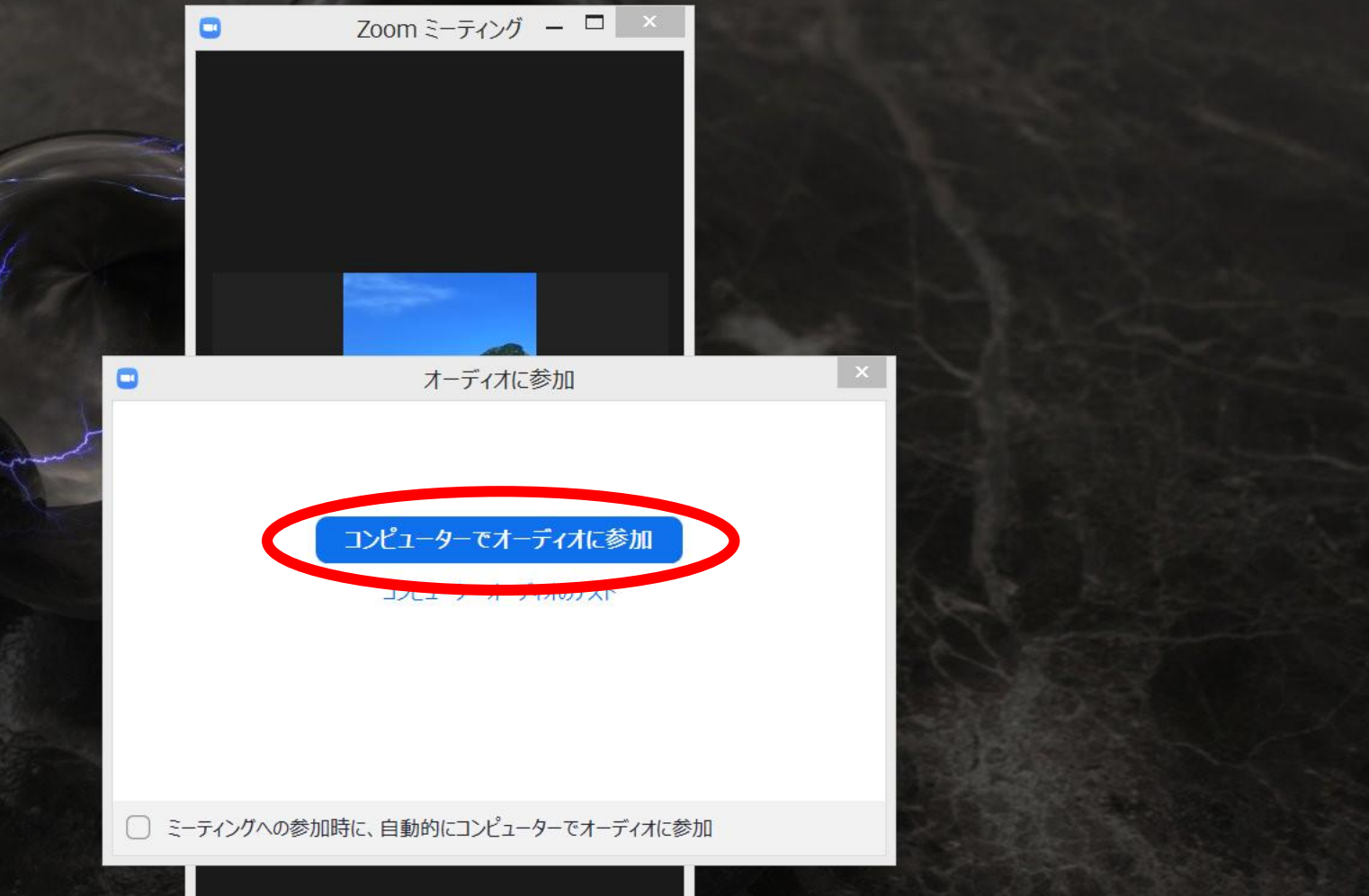

R 🗊 🕩 ...I 😒 🚺 17:30 2020/08/11

21

Zoom ミーティング

### ミーティング画面で、ご自分の画面とお名前(左下)が 22 正しく表示されていることをご確認ください。

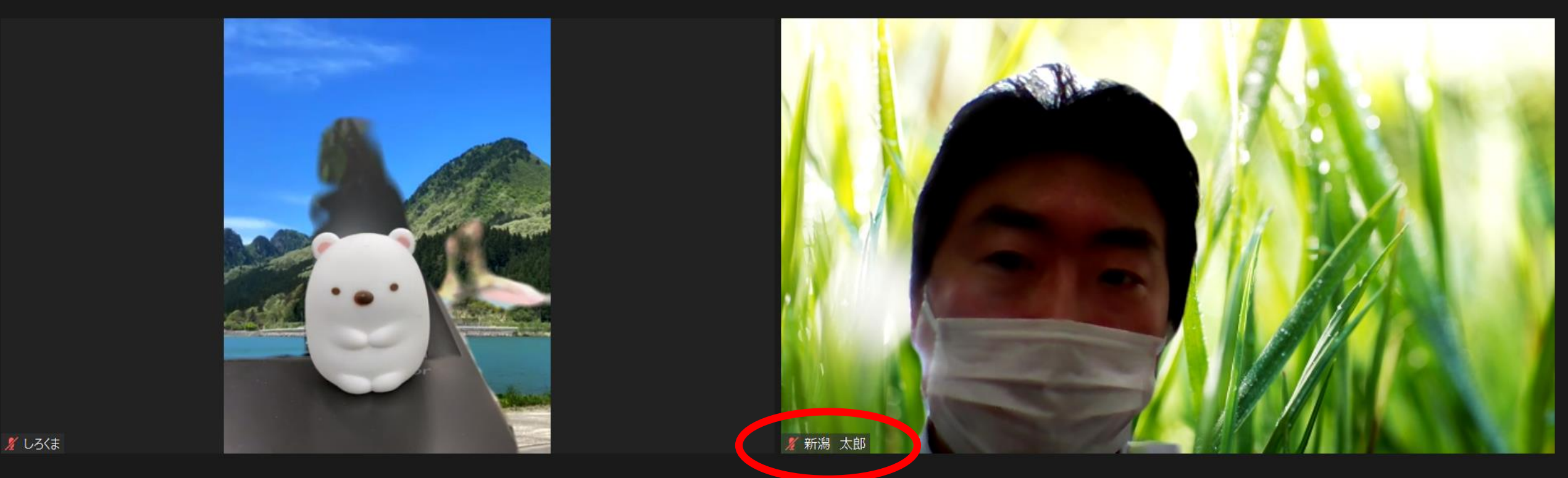

なお、これらの手順を試しても接続できない場合は、 事務局の当日緊急連絡先へお電話ください。

😼 🔒 🕩 all 🗚 🐴

2020/08/11

## ミーティング内での操作方法について

※ スマホ・タブレット端末での操作方法については省略しますが、 おおむね同じ操作方法でご参加いただけます。

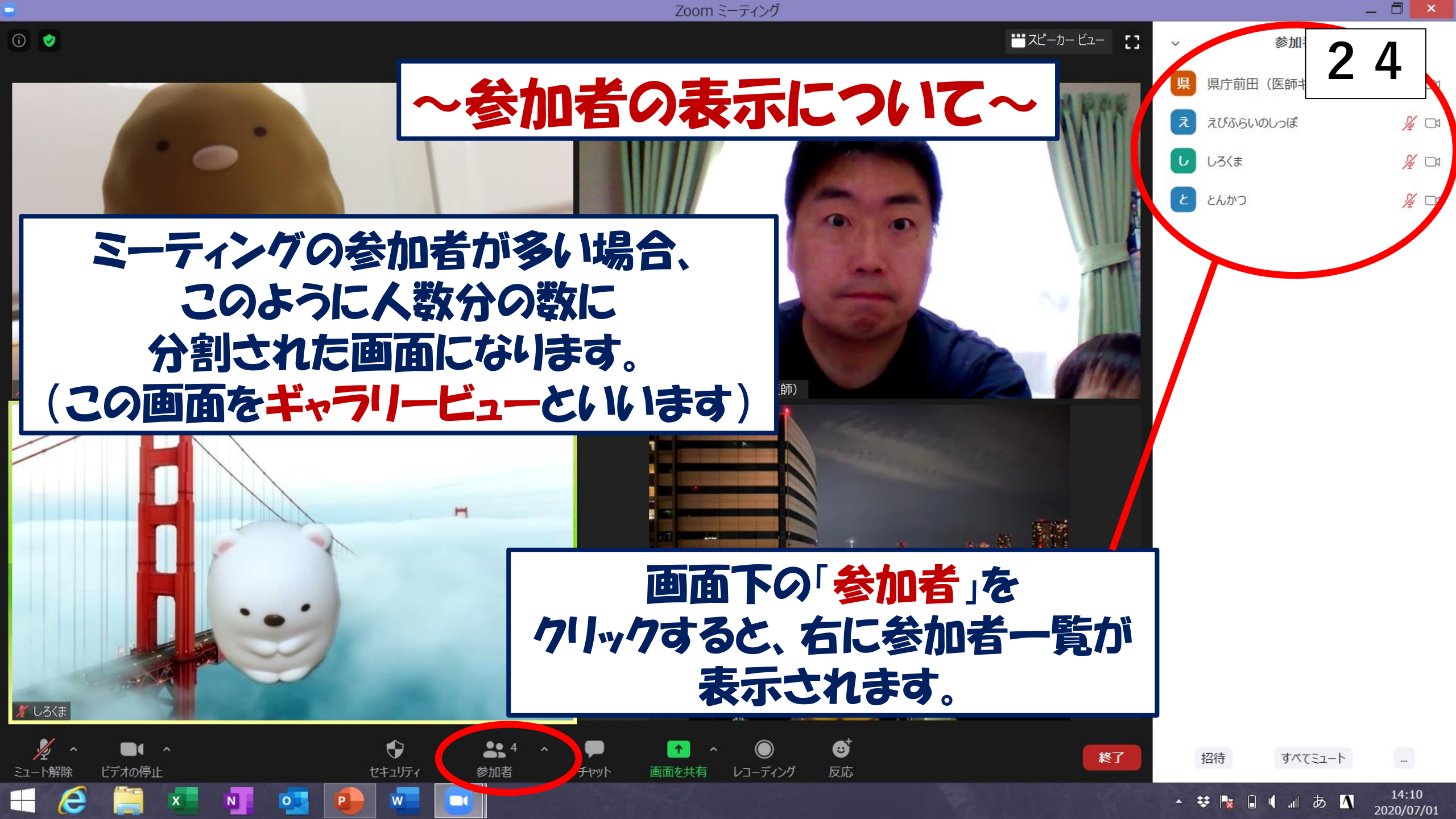

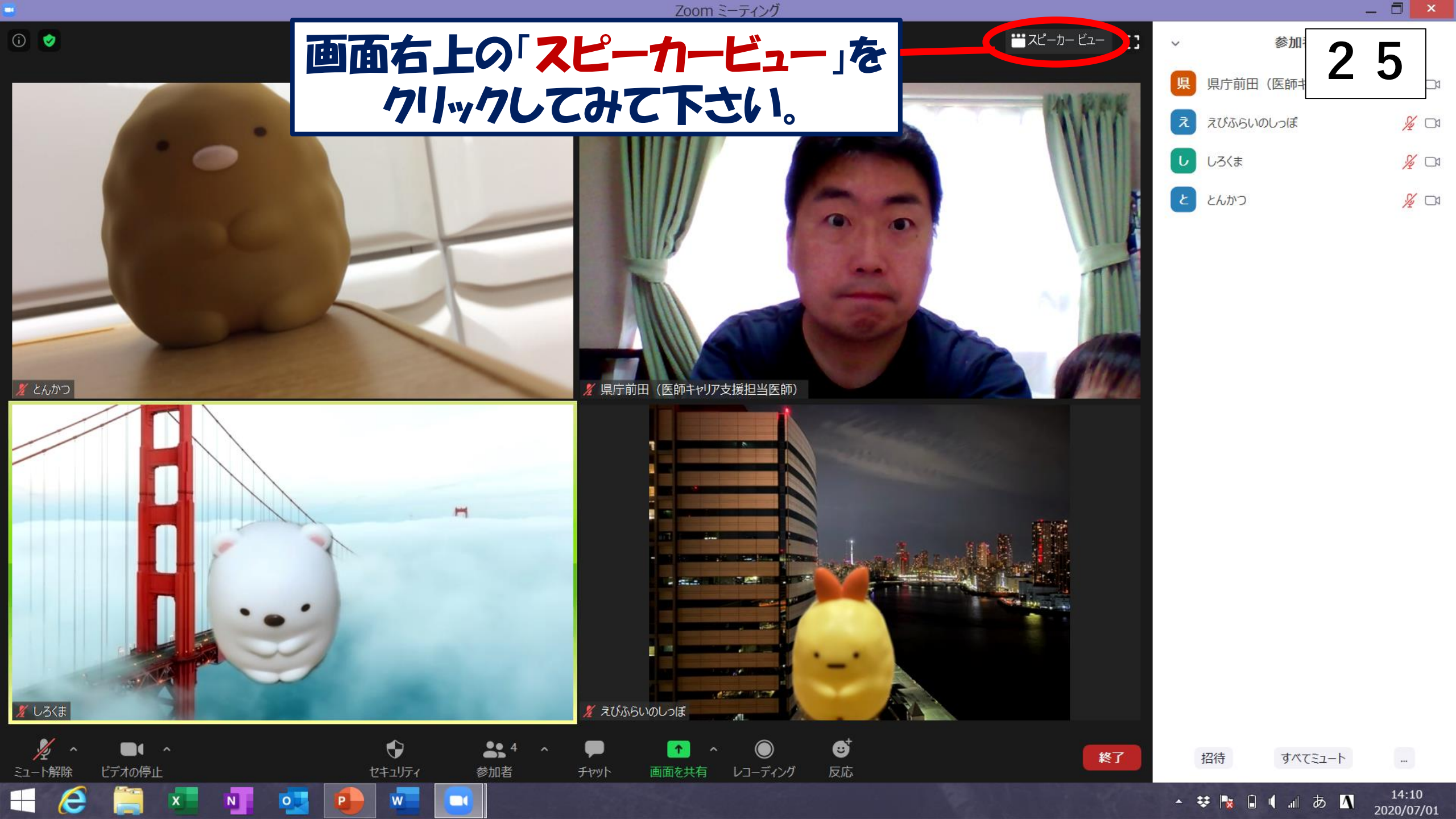

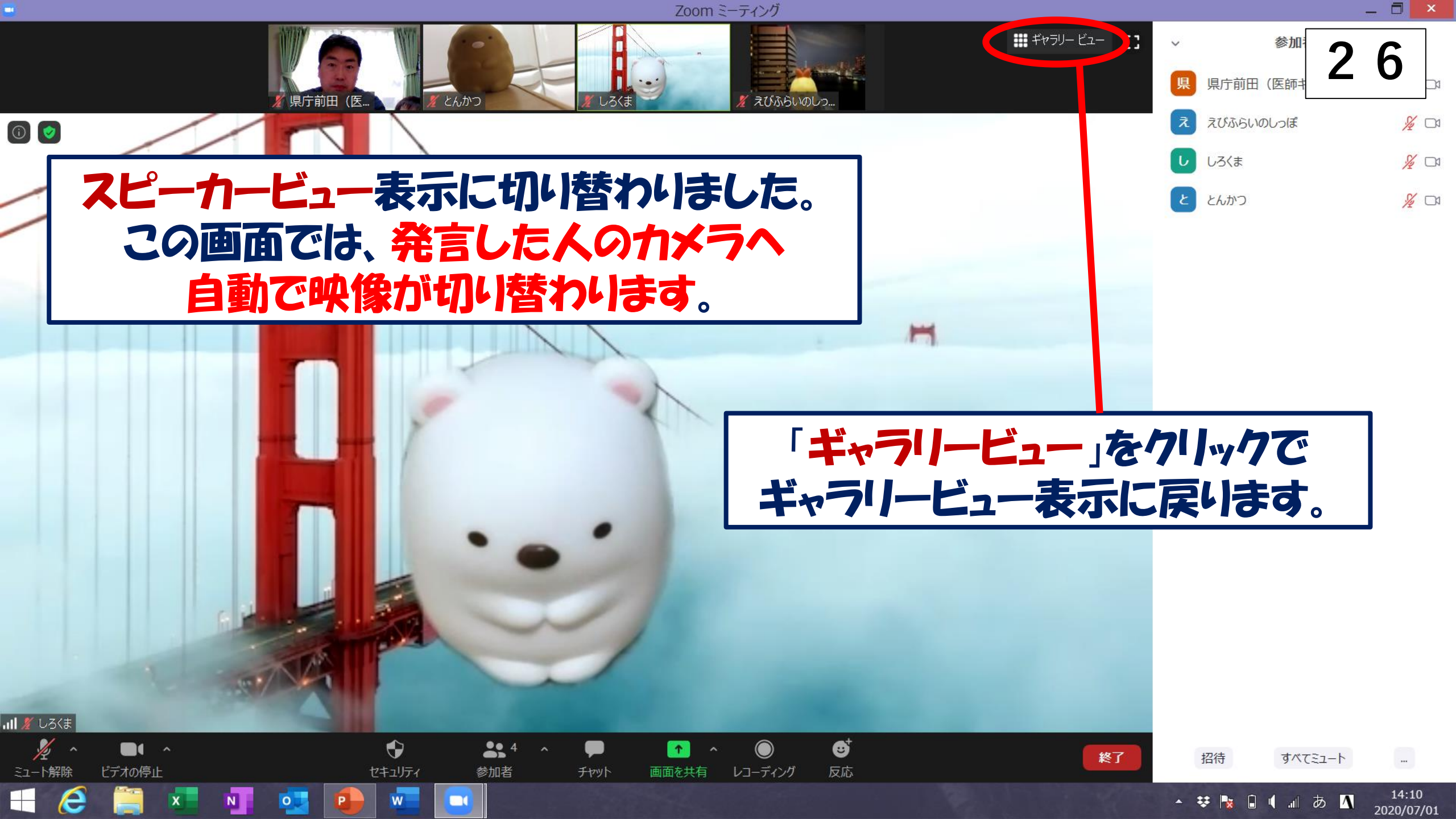

Zoom ミーティング

#### ~ミュートとビデオについて~

ミュート解除/ミュート (自分のマイクをON/OFFします) 通常はミュートでご参加ください。 質疑応答や個別懇談にて、発言される ときはミュートを解除して下さい。

ヤキュリティ

**...** 

参加者

(i) 🥑

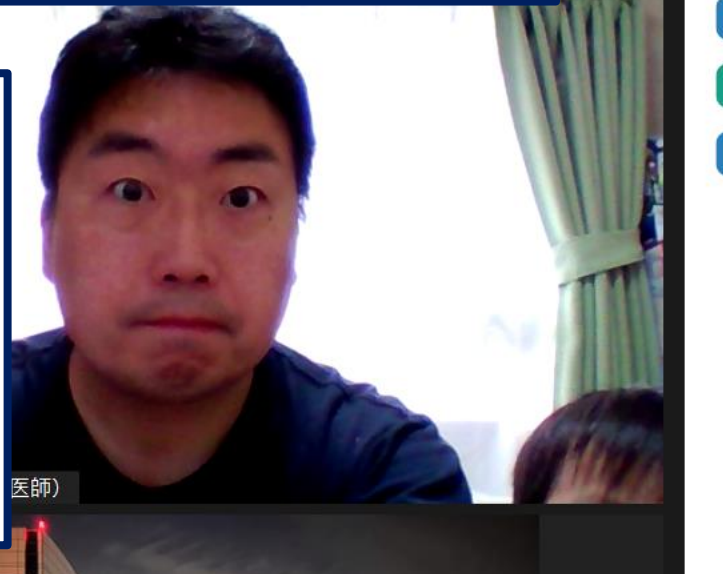

参加: 2 7
県庁前田 (医師キ 2 7
ネびふらいのしっぽ ※ □
しろくま ※ □
とんかつ ※ □

ビデオの開始/停止 (自分のカメラをのN/OFFします) 今回の説明会へは、原則として ビデオのNでのご参加をお願いします。

すべてミュート

招待

終了

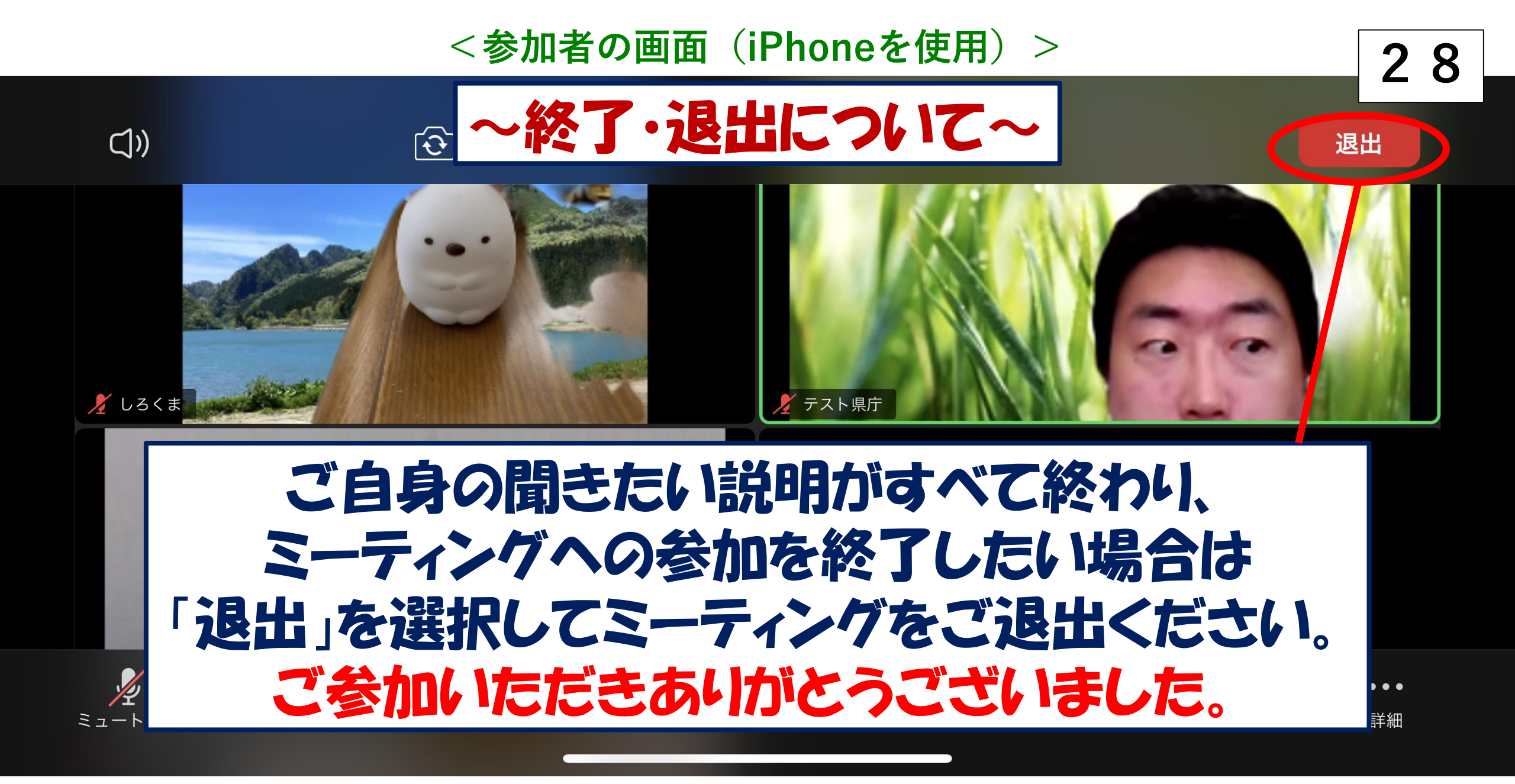

## 終了・退出などについての注意事項

29

- 本説明会は、参加される方の都合で<u>途中退出いただいてもかまいません</u>。
   (事務局へのメッセージ等も不要です)
   ご自身の聞きたい大学の説明が終了した時点で、
   退出していただいても結構です。
- いったん退出後に再度入室したい場合や、間違って退出してしまった場合はお手数ですがメールに記載されたURLから再度アクセスいただくか、
   ID・パスワードを再入力して事務局からの認証(許可)をお待ちください。
   再アクセスできない場合は、緊急連絡用の電話番号へおかけください。
- ・今後の参考にさせていただくため、ぜひ<mark>事後アンケートへご協力ください</mark>。 メール等でアンケートのURLをご案内するので、よろしくお願いいたします。